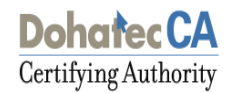

## **Dohatec CA**

## Driver Installation of Safenet ikey 2032 and E-token for Windows XP

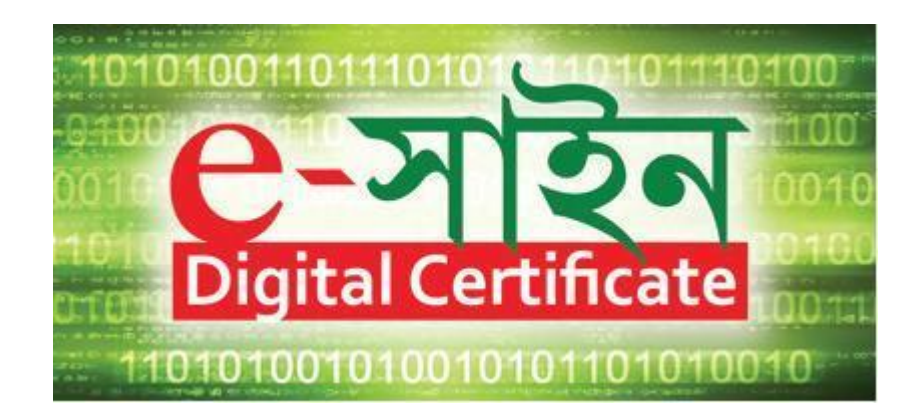

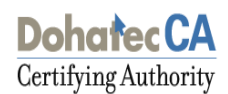

## **Installation Guide**

Dohatec Document Signer has an excellent option for browsing certificates from USB token also. For accessing the certificates inside USB token, one needs to know the password of the vendor's tool for the token as well as know how to install the necessary drivers for using the tools. Steps are given below so that one can easily install the drivers.

Step 1 - Download the driver from the CD. Double click the "setup.exe" file of the driver

SafeNet Authentication Client 8.1 SP1 Setup

 SafeNet Authentication Client
 Welcome to the SafeNet Authentication Client 8.1 SP1 Installation Wizard

 The Setup wizard will install SafeNet Authentication Client 8.1 SP1 on your computer.
 The Setup wizard will install SafeNet Authentication Client 8.1 SP1 on your computer.

 It is strongly recommended that you close all Windows programs before running the Setup wizard.
 Click Next to continue.

 Icick Next to continue.
 Next >

Step 2- Click Next, to proceed.

Step 3- Select the language. Click Next.

## 

**Dohatec**CA

Step 4- Select the license agreement and click on Next.

| SafeNet Authentication Client 8.1 SP1 Setup                                                                                                    |     |
|----------------------------------------------------------------------------------------------------|-----|
| License Agreement<br>Please read the following license agreement carefully.                                                                                                    | et. |
| SAFENET SOFTWARE LICENSE TERMS<br>SafeNet Authentication Client                                                                                                    | -   |
| Legal notice:                                                                                                    |     |
| SafeNet software is not sold; rather, copies of SafeNet software are<br>licensed all the way through the distribution channel to the end user.<br>UNLESS YOU HAVE ANOTHER AGREEMENT DIRECTLY WITH SAFENET THAT<br>CONTROLS AND ALTERS YOUR USE OR DISTRIBUTION OF THE SAFENET<br>SOFTWARE, THE TERMS AND CONDITIONS OF THE APPLICABLE LICENSE<br>AGREEMENTS BELOW APPLY TO YOU. Please read the agreements | T   |
| <ul> <li>I accept the license agreement</li> <li>I do not accept the license agreement</li> </ul>                                                                                                    |     |
| < Back Next > Cance                                                                                                    | !   |

**Step 5**- Select the installation type.

| 🖶 SafeNet Authenticat                                                                                                    | ion Client 8.1 SP1 Setup                                                                                                    | _ 🗆 🗙                                                            |
|----------------------------------------------------------------------------------------------------|----------------------------------------------------------------------------------------------------|------------------------------------------------------------------|
| Installation Type<br>Select the installation ty                                                                                                    | ре.<br>3 % Б. <mark>З</mark> (4                                                                                                    | SafeNet                                                          |
| <ul> <li>Standard</li> <li>Standard</li> <li>Standard&lt;</li></ul> | Standard installation<br>Includes new implementation and user interface<br>iKey tokens.<br>e<br>Legacy BSec-compatible installation<br>Includes new implementation and user interface<br>iKey tokens. Also supports legacy iKey impleme<br>interface. | e for all eToken and<br>e for all eToken and<br>ntation and user |
|                                                                                                    | < Back Next                                                                                                    | > Cancel                                                         |

Dohatec CA Certifying Authority

Step 6- Browse your location and select Next for installation.

| 🔂 SafeNet Authentication Client 8.1 SP1 Setup                                                                                                 |             |
|----------------------------------------------------------------------------------------------------|-------------|
| Destination Folder<br>Select a folder in which the application will be installed.                                                             | afeNet      |
| Setup will install the files for SafeNet Authentication Client 8.1 SP1 in the follow                                                          | ing folder. |
| To install in a different folder, click Browse, and select another folder.  Destination Folder  G:\Program Files\SafeNet\Authentication\  Row |             |
|                                                                                                    | ***         |
|                                                                                                    |             |
| < Back Next >                                                                                                    | Cancel      |

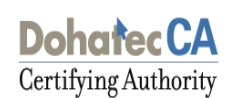

Step 7- Installation begins, wait for few seconds.

| SafeNet Authentication Client 8.1 SP1 Setup                                                       |               |
|---------------------------------------------------------------------------------------------------|---------------|
| Updating System<br>Please wait while SafeNet Authentication Client 8.1 SP1 is being<br>installed. | SafeNet       |
| Installing SafeNet drivers                                                                        | 8 1 1 A 4 B 6 |
|                                                                                                   |               |
|                                                                                                   |               |
|                                                                                                   |               |
|                                                                                                   |               |
|                                                                                                   |               |
|                                                                                                   | Cancel        |

Step 8- Installation complete, just click "Finish"

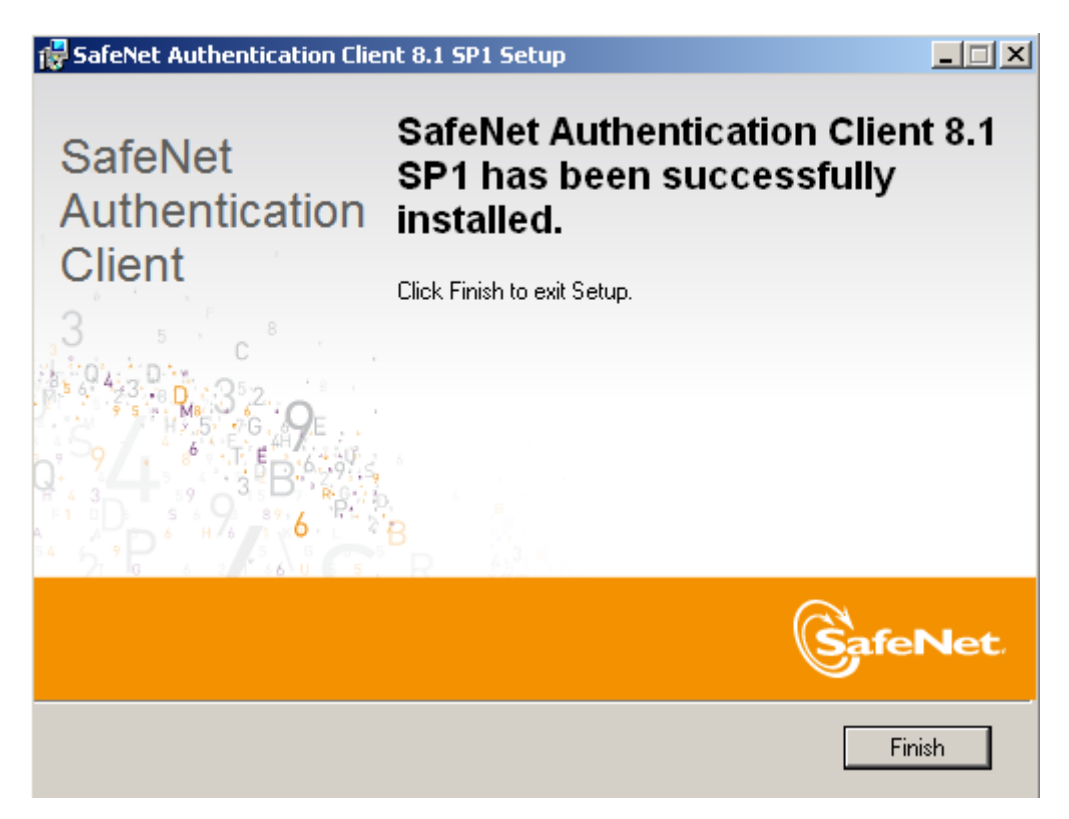